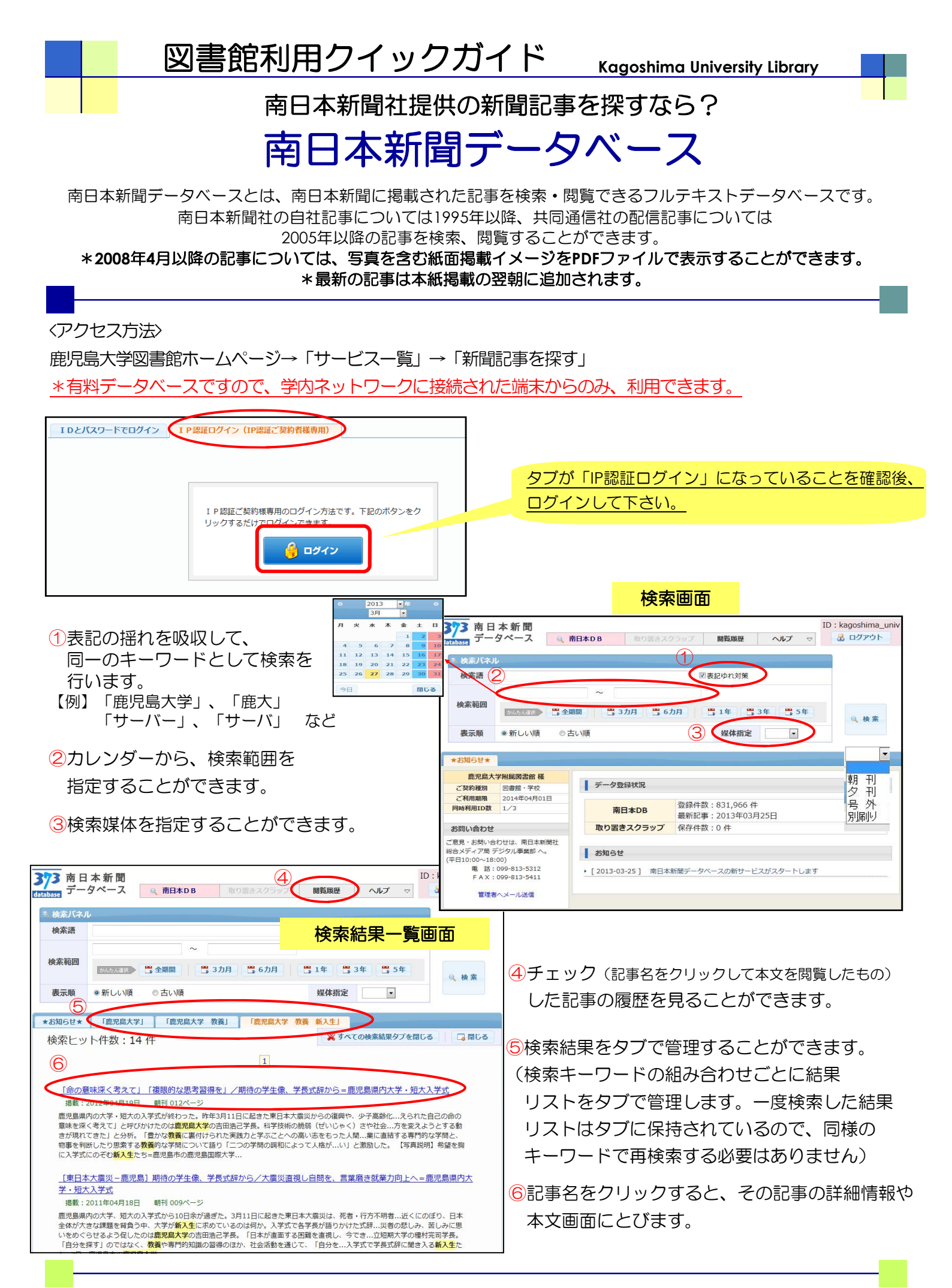

## 図書館利用クイックガイド

🔓 取り置き

(7)

テキスト保存 🔒 印刷

媒体

掲載日

ハージ

紙面関連情報

2012年04月19日

朝刊

012

切り抜きイメージ

THE .

1.1

102466333333

Mag

命の意味深く考えて

複眼的な思考習得を

🗔 閉じる

## 記事詳細画面

※記事内容は発行日時点のものであり、現時点 とは異なる場合があります。

「命の意味深く考えて」「複眼的な思考習得を」/期待の学生像、学長 式辞から=鹿児島県内大学・短大入学式

鹿児島県内の大学・短大の入学式が終わった。昨年3月11 日に起きた東日本大震災からの復興や、少子高齢化に伴う社会 保障改革、不安定な北東アジア情勢など社会的な課題が山積す る中、学生たちに何が求められているのか。入学式の学長式辞 から探った。

「与えられた自己の命の意味を深く考えて」と呼びかけたの は鹿児島大学の吉田浩己学長。科学技術の脆弱(ぜいじゃく) さや社会システムの不完全さを挙げ「被災地のために何ができ るかを問い、進取の精神を実践しなければならない。専門家の 卵として解決へ向けチャレンジしてほしい」と語った。

志學館大学の清水昭雄学長は「(震災後)物質的な豊かさが 必ずしも幸福につながらないと反省され、社会のあり方を変え ようとする動きが現れてきた」と分析。「豊かな教養に裏付け られた実践力と学ぶことへの高い志をもった人間となって」と エールを送った。

第一工業大学の吉武毅人学長は、被災地で自衛隊、警察、消 防などとともに献身的な働きを見せた現場の技術者たちを称 賛。「心を込める日本の技術者の魂を引き継ぎ、これからの日 11 本の担い手となるという気概をもって勉学に取り組んでほし い」と語った。

職業に直結する専門的な学問と、物事を判断したり思索する 教養的な学問について語り「二つの学問の調和によって人格が より完全なものへ導かれる」と説いたのは鹿児島女子短期大学 の幾留秀一学長。「社会に役立つ現代的女性に育ってほしい」 と求めた。

多種多様な学説や理論を学ぶことで「複眼的な思考を身につ けてほしい」と語ったのは県立短期大学の種村完司学長。学問

12同時アクセス数2です。 必ず画面右上にある「ログアウト」 ボタンをクリックして利用を終えて 下さい。

| <u>ד</u> – | タベース    | ◎ 南日本DB   | 取り置きスクラッフ | 閲覧履歴 | ヘルプ マ |      |  |  |
|------------|---------|-----------|-----------|------|-------|------|--|--|
| 素バネル       | V       |           |           |      |       |      |  |  |
| 索語         | 図表記ゆれ対策 |           |           |      |       |      |  |  |
| 索範囲        |         | ~         |           |      |       |      |  |  |
|            | かんたん調探  | 🗒 全期間 💦 🗒 | 3カ月 📑 6カ月 | 14   | 3年 5年 | 0、検索 |  |  |
| 示順         | ◎新しい順   | ◎古い順      |           | 媒体指定 |       |      |  |  |

中央館には、このデータベースには収録されていない古い南日本新聞(1954~)の所蔵があります。 ぜひ、こちらもご利用下さい。

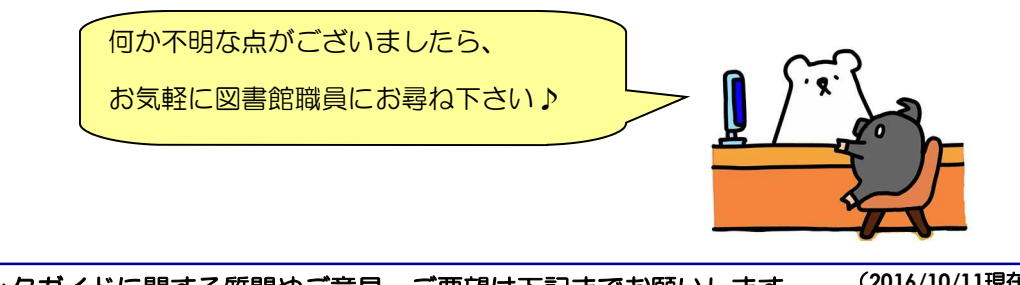

このクイックガイドに関する質問やご意見・ご要望は下記までお願いします。

(2016/10/11現在)

E-mail:joho@lib.kagoshima-u.ac.jp

鹿児島大学附属図書館
情報リテラシー支援室

- ⑦記事の詳細情報や記事全文を
  - テキストファイルでダウンロードする ことができます。
- 8この画面をそのまま印刷することが できます。
- ⑨記事が掲載された紙面の日付等を 表示します。
- 10該当記事が掲載されている紙面の全体 イメージを表示します。
  - \*この紙面全体イメージを出力することは できません

①該当記事をPDFファイルで 入手することができます。

- \*このファイルから、テキストを拾う ことはできません。テキストは、画面 上部の「テキスト保存」の機能を利用 してお使い下さい。
- ! 2008年3月以前の記事には、1011が 表示されません!